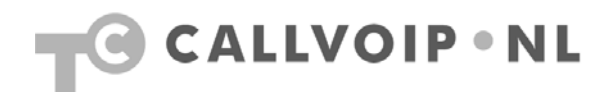

## Handleiding CallVoip - Account Selfcare

| landleiding CallVoip - Account Selfcare           | 1 |
|---------------------------------------------------|---|
| oelichting                                        | 2 |
| Account Selfcare – onderverdeling in drie secties | 3 |
| Sectie 1a – Change Password                       | 5 |
| Sectie 1b – Account Info                          | 5 |
| Sectie 2a – Messages: Berichtencentrum1           | 0 |
| Sectie 3 – CDR browser1                           | 1 |
| Bijlage 1 - overzicht voicemail-menu1             | 2 |

## Toelichting

Deze handleiding geeft u een uitgebreide rondleiding door de Number Selfcare. De Number Selfcare is een aparte inlogmogelijkheid waarin er slechts één account kan worden geconfigureerd. Deze loginfaciliteit wordt geboden indien u een **CallVoip Demoaccount** gebruikt. Deze handleiding probeert u bekend te maken met de manier waarop de telefooncentrale kan worden bediend.

In de Customer Selfcare, het menu dat één laag hoger ligt, zijn er enkele extra instellingsmogelijkheden. Bovendien kunt u daar naar alle VoIP-accounts binnen de klantenaccount bewegen.

Mocht u ondanks de tips en uitleg in alle beschikbare documentatie toch nog vragen hebben over CallVoip of de telefooncentrale, neemt u dan gerust contact met ons op. Niet alle netwerk-apparatuur is goed instelbaar voor VoIP. Mocht blijken dat uw huidige apparatuur niet of onvoldoende presteren om VoIP te kunnen gebruiken, dan adviseren wij u graag over alternatieven.

CallVoip Tel: 050 – 526 49 33 Mail: callvoip@callvoip.nl

## Account Selfcare - onderverdeling in drie secties

| ▲ ☑ III                                                                                                    | am 31507115215 ? Help                                                                  | Om in te loggen op de Account Selfcare<br>ofwel de Nummerlogin gaat u naar het<br>volgende adres:                                                                                                   |
|----------------------------------------------------------------------------------------------------|----------------------------------------------------------------------------------------|----------------------------------------------------------------------------------------------------|
| Change Password<br>Account Info                                                                                                    | Messages                                                                               | http://number.sipnl.net/                                                                                                    |
| Product Info                                                                                                    | CDR Browser                                                                            | Log hier in met de nummerlogin inlognaam<br>(het gehele Account ID startend met 31 of<br>77) en het bijbehorende wachtwoord –<br>deze gegevens vindt u op uw CallVoip<br>Accountgegevensformulier.  |
|                                                                                                    |                                                                                        | Na de eerste keer inloggen kunt u uw<br>wachtwoord wijzigen. Dit kunt u op elk<br>gewenst moment doen via menu [Change<br>Password].                                                                |
| Beveiligingswaarschuwing                                                                                                    | ×                                                                                      | Alvorens het venster opent verschijnt een<br>beveiligingswaarschuwing- klik op [ja] om<br>verder te gaan.                                                                                           |
| Informatie die u met deze website uitwisselt,<br>worden weergegeven of aangepast. Er is ec<br>probleem met het beveiligingscertificaat van | kan niet door anderen<br>hter sprake van een<br>de website.<br>an door een bedrijf dat | Om deze waarschuwing in het vervolg te<br>voorkomen kunt u deze pagina aan de<br>toegestane pagina's toevoegen. Klik                                                                                |
| weer als u wilt vaststellen of u de certi<br>vertrouwen.                                                                                   | Fri door een bedrijf dat<br>Geef het certificaat<br>ficeringsinstantie wilt            | de verdere instructies.                                                                                                    |
| De datum van het beveiligingscertifica                                                                                                    |                                                                                        |                                                                                                    |
| <ul> <li>Het beveiligingscertificaat heeft een g<br/>overeenkomt met de naam van de pay<br/>woer te gewen.</li> </ul>                      | eldige naam die<br>gina die u probeert                                                 |                                                                                                    |
| Wilt u doorgaan?                                                                                                    |                                                                                        |                                                                                                    |
| Ja Nee Cer                                                                                                    | tificaat <u>w</u> eergeven                                                             |                                                                                                    |
| ▲ I I Account self-care © Europe/Amsterd                                                                                                   | an 31507115215 💽 Help                                                                  | Zodra u bent ingelogd komt u op een<br>hoofdpagina terecht. De beschikbare                                                                                                    |
| 1 Change Password Account Info                                                                                                    | Messages                                                                               | secties die hieronder nader worden<br>toegelicht.                                                                                                    |
| s 3 □                                                                                                    | CDR Browser                                                                            | Links bovenaan de pagina vindt u de<br>navigatie-iconen. Houdt de muis op de<br>iconen voor de beschikbare submenu's –<br>klik op het huisje aan het begin om naar<br>de hoofdpagina terug te gaan. |
|                                                                                                    |                                                                                        | Rechts bovenin vindt u het CallVoip<br>Account ID (nummer) en de help-functie:<br>een pagina met uitleg, tips en<br>ondersteuning (Engelstalig). Onder het<br>account ID vindt u de uitlog-button.  |

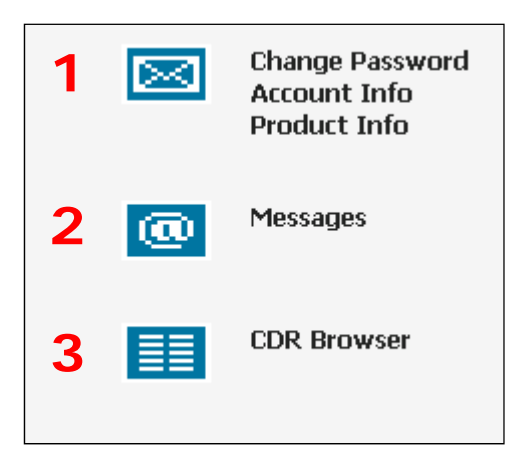

De hoofdpagina is onderverdeeld in 3 secties met elk een eigen icoon dat u ook in de navigatiebalk linksboven terugvindt. De secties bieden de volgende functionaliteiten:

#### 1 – accountgegevens

Hier kunt u uw wachtwoord wijzigen en uw accountgegevens opvrageen.

#### 2 – messages

Hiermee heeft u toegang tot het berichtencentrum van deze account. Hier stelt u zaken in met betrekking tot voicemail, faxen en het gebruik van de Auto Attendant.

 $\rightarrow$  zie de handleiding Berichtencentrum

#### 3 – gespreksspecificaties

Hier kunt u de volledige gesprekshistorie van het account terugvinden.

Deze drie secties met hun functionaliteiten worden in de volgende hoofdstukken nader toegelicht.

#### Sectie 1a – Change Password

|                            | 1       Image Password         Account Info       Product Info         Image Password       Messages         Image CDR Browser       Image Password                                          | Vanaf de hoofdpagina, kies<br>sectie 1 - [change password]                                                                                                    |
|----------------------------|----------------------------------------------------------------------------------------------------|----------------------------------------------------------------------------------------------------|
| û 🖾 🗎 @<br>► 🖬 Save & Clos | Change password     Isope/Amsterdam     31507115215     I       e     Isope     Isope       Old password     Isope       New Password     Isope       Retype New Password     Isope       OK | In dit venster kunt u uw wachtwoord<br>wijzigen. Vul uw oude wachtwoord in,<br>vervolgens tweemaal het nieuwe<br>wachtwoord en klik op [ <b>OK</b> ] om de<br>wijziging vast te leggen. |

#### Sectie 1b – Account Info

1

**N.B.:** de Account Info kan worden geraadpleegd vanuit zowel de Account Login (numberlogin) als vanuit de Customer Login (klantlogin). In de Customer Login (klantlogin) bevindt u zich één niveau hoger in de telefooncentrale, u heeft daar iets meer informatie n bevoegdheden.

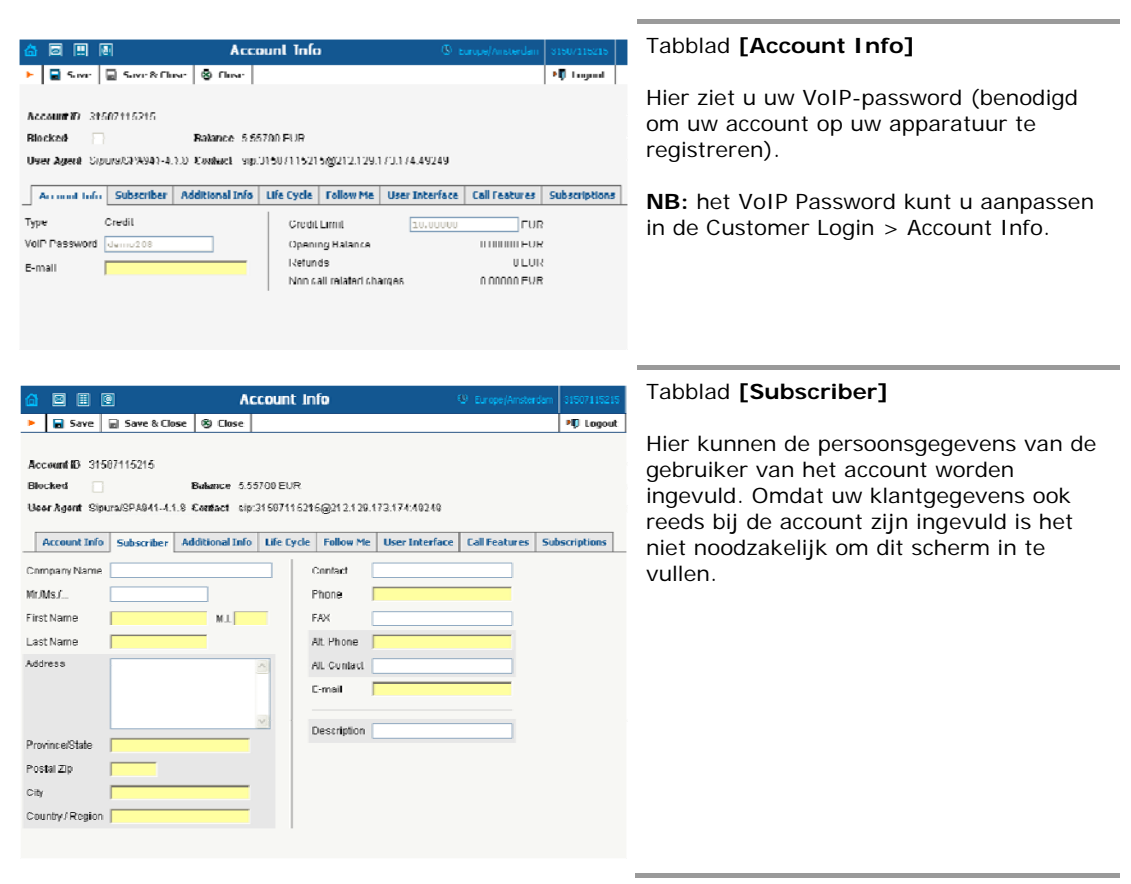

| 6 🛛 🗏 🖻                                                                                                    | Account Info                                                                                                    | () Europe/Amsterdam 31507115215               | Tabblad                                             |
|----------------------------------------------------------------------------------------------------|----------------------------------------------------------------------------------------------------|-----------------------------------------------|-----------------------------------------------------|
| Sove & Gase & Close      Account ID 31507115215  Blocked User Agent Sipura/SPA941-4.1.8      Arcount Infa Subscriber A | Close Balance 555700 EUR Contact sip 31907115215@212129.173.174.493 dditional Info Tife Fyrle Follow Me Itser Info | 249<br>reface   Fall Features   Subscriptions | Hier wo<br>plans a<br>geen ge                       |
| Discount Pien Product default                                                                                          | Account info                                                                                                    | R. Europel@ndartan, 31507115215               | Tabblad                                             |
| Save Save & Close                                                                                                    | ® Close                                                                                                    | Mī Leoput                                     |                                                     |
| Account ID 31507115215<br>Diocked<br>Uner Agent SignualSPA941-418<br>Account Info Subscriber A                         | Dokance 555700 EUR<br>Contact sip 3150715505001 2138 (73.174.49)<br>dditional Info Life Cycle Follow Me User Into  | 249<br>erfoce   Call Features   Subscriptions | Hier ku<br>geactiv<br>wel duu<br>klanten<br>toepass |

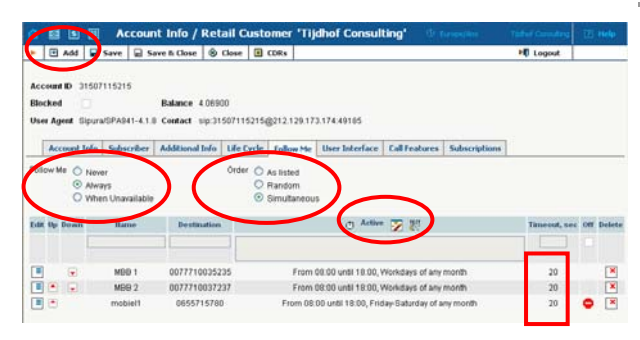

#### Account 🛛 🗉 🖻 🕑 Add 🗟 Save 🕼 Save & Close 🛞 Close Account ID 31367112772 Blocked Balance 1.14910 EUR User Agent Linksys/SPA962-5.1.3 Contact sip:0367112772@82.148.218.115: Account Info Subscriber Life Cycle Follow Me Call Features S Order ( Aslisted Follow Me CNever C Random ť Always When Unavailable C Simultaneous

#### Tabblad [Additional Info]

Hier wordt het gebruik van evt. discount plans aangegeven. CallVoip maakt hiervan geen gebruik.

#### Tabblad [Life Cycle]

Hier kunt u zien wanneer uw account werd geactiveerd, de evt. datum van afloop dan wel duur van activatie (voor normale klantenaccounts is dit niet van toepassing); wanneer deze voor het eerst en voor het laatst werd gebruikt.

#### Tabblad [Follow Me]

Deze functionaliteit is één van de krachtigste van deze centrale: hier definieert u evt. doorschakelingen (één of meer) naar één of meerdere andere nummers, gelijktijdig of achteréénvolgens, al dan niet in een bepaald door u gedefinieerd tijdvlak.

Definieer bij [**Follow Me**] wanneer een doorschakeling actief is (never, always, when unavailable) en vervolgens bij [**Order**] de actie (as listed, random, simultaneous).

Middels button [**add**] voegt u regels toe. Vul in veld [destination] altijd nummers in zoals u ze ook belt (0201234567, 0612345678, etc.)

Met de **periodewizard** bepaalt u een evt. afgebakende tijdsperiode (of meerdere) waarin een regel actief is.

 $(\rightarrow$  zie de aparte manual Follow Me)

#### Follow-Me: wanneer?

Het eerste dat er voor de Follow-Me moet worden aangegeven is of deze actief is en op welke manier.

**Never**: de Follow-Me is uitgeschakeld. **Always**: gesprek gaat direct door naar de Follow-Me-regels. Als de account op een toestel is geregistreerd gaat deze NIET rinkelen.

When Unavailable: een inkomend gesprek gaat eerst over\* op het toestel waarop de account staat geregistreerd. Bij geen gehoor gaat het gesprek door naar de follow-me regels. As DND (do-notdisturb) op uw toestel is ingeschakeld gaat het gesprek direct door naar de follow-me.

\*De telefoon rinkelt gedurende de timeout-tijd op tabblad [Call Features].

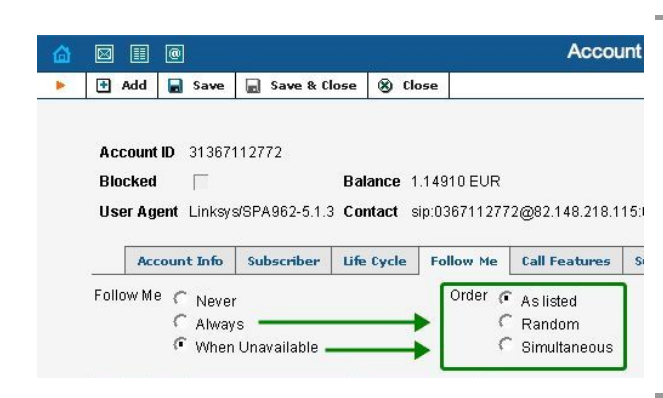

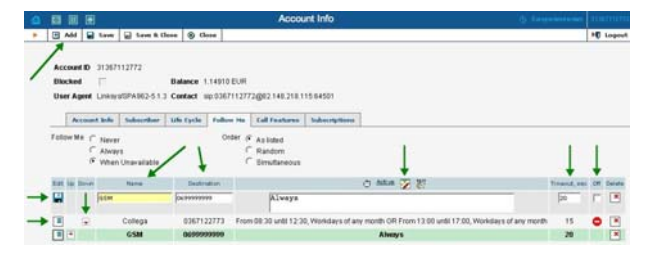

| C Active 🔀 😨                                                       | Timeout, sec | Off | Delet |
|--------------------------------------------------------------------|--------------|-----|-------|
|                                                                    |              |     |       |
| s of any month OR From 13:00 until 17:00, Workdays of<br>any month | 15           | •   | ×     |
| Always                                                             | 15           |     | ×     |

| ycle              | Follow      | Me      | Call Features                       | Subscriptions     |       |               |      |                    |      |
|-------------------|-------------|---------|-------------------------------------|-------------------|-------|---------------|------|--------------------|------|
| 1                 | Orde        | e e e e | As listed<br>Random<br>Simultaneous |                   |       |               | I    |                    |      |
| Destin:<br>999999 | ation<br>99 |         | Always                              |                   | Ø     | <u>Active</u> | ▼    | Ce*<br>IESI        |      |
| 36712             | 2773        | From    | <br>08:30 until 12:30               | ), Workdays of ar | ny mo | inth OR       | Fron | n 13:00 until 17:0 | 0, V |
| 69999             | 9999        |         |                                     |                   |       | Alwa          | ys   |                    |      |
|                   |             |         |                                     |                   |       |               |      |                    |      |

 Image: Control of the second second seco

#### Follow-Me: hoe?

Heeft u bij de vorige stap gekozen voor instelling [Always] of [When Unavailable], dan is de mode-keuze de vervolgstap:

As Listed: de follow-me-regels worden één-voor-één afgelopen Random: als [as listed], maar dan in een willekeurige volgorde Simultaneous: alle regels worden tegelijkertijd uitgevoerd. NB: hier geldt een maximum van ca. 10 nummers.

#### Follow-me regels toevoegen

Klik linksboven op [**add**] om een followme-regel aan te maken. Vul bij [name] een omschrijving in en bij [**destination**] het nummer. U kunt hier het 10-cijferige nummer invullen zoals u het ook zou bellen, bijvoorbeeld: 0201234567 0699999999

Klik op kolomnaam [**active**] om de Periode-wizard te starten. Deze bepaalt wanneer de betreffende regel actief is.

# Follow-me-regels tijdelijk uitschakelen

Om een follow-me-regel over te slaan, zonder deze gelijk te moeten verwijderen, kunt u deze op non-actief zetten door een vinkje te zetten in regel [off]. Ideaal voor testen of voor een vakantie-instelling.

Probeer evenwel te voorkomen dat u op dagelijkse of wekelijkse basis moet inloggen om zaken om te zetten – dit is zonde van uw tijd. Bovendien is het systeem slim genoeg om structurele omschakelingen zelf te doen - dit kan de periode-wizard u uit handen nemen.

#### TIP: Periode Wizard

De Periode Wizard is een handige toevoeging om te bepalen wanneer een regel al dan niet actief is. Het is een ideaal systeem waarbij u o pbasis van een beginen eindtijd, een dag of reeks dagen van de week, specifieke data en maanden een routine kunt opbouwen. Test hier eens mee om er wat feeling voor te krijgen!

#### Tabblad [User Interface]

Hier ziet u uw loginnaam voor de **Number Login** staan, deze is standaard gelijk aan uw Account ID en kunt u niet wijzigen.

NB: het numberlogin password kan worden gewijzigd in Sectie 1 > [Change Password]

| a 🖬 🖩 🖻                       | Α                     | ccount Info            | e                                | 9 Europe/Amsterdam | 31507115215 | E Hel |
|-------------------------------|-----------------------|------------------------|----------------------------------|--------------------|-------------|-------|
| Save Save                     | ave & Close 🛞 Close   |                        |                                  |                    | N Logout    |       |
| Account ID 3150711<br>Blocked | 5215<br>Balance 52    | .81500 EUR             |                                  |                    |             |       |
| User Agent                    | Contact               |                        |                                  |                    |             |       |
| Account Info 1                | Subscriber Life Cycle | Call Features Follow H | le Subscriptions                 |                    |             |       |
| Hide CLI                      |                       | Customer's M           | UM Enabled                       | Manage UM Ac       | count       |       |
| Music On Hold                 | Customer's default    |                        | Forward Mode<br>Maximum Forwards | Follow-Me          | ~           |       |
|                               |                       |                        | Timeout, sec                     | 30 *               |             |       |
|                               |                       | -                      |                                  |                    |             |       |

#### Tabblad [Call Features]

Links in dit scherm kunt u zien hoe de nummermeezending is ingesteld. Standaard wordt het nummer meegezonden als u uitbelt; als u 31 vóór het nummer draait, dan belt u anoniem uit.

Rechts in dit scherm ziet u of het berichtencentrum is geactiveerd (standaard is dit het geval) door het vinkje bij [UM].

Klik op [Manage UM Account] om gelijk door te klikken naar het berichtencentrum. Hier kunt u bijvoorbeeld instellen:

- voicemail (voicemail-2-mail)
- fax2mail
- Auto Attendant
- wachtrijsysteem

#### Music-on-Hold of wachtmuziek

De standaard-wachtmuziek is een normale toon alsof er een telefoon overgaat. Indien u wenst kan hier een wachtmuziekfragment van uw keuze worden ge-upload. Doorgaans wordt dit op het niveau van de klantlogin gedaan, zodat dit voor al uw accounts in één keer is ingesteld. De instelling [Customer's Default] is dan de juiste.

Gezien evt. BuMa Stemra rechten en de kans op plaatsing van (te) zware fragmenten is het plaatsen van wachtmuziek niet vrij. Kies een audiobestand op de CallVoip Supportpagina en vraag ons deze voor u te activeren.

#### Time-out voor doorschakelingen

Het getal bij [Timeout, sec] is het aantal seconden dat de telefooncentrale een rechtstreeks inkomend gesprek op uw apparatuur laat rinkelen. Neemt u na het aantal seconden dat hier staat ingevuld niet aan, dan kijkt uw centrale of u followme-regels heeft ingesteld. Bijvoorbeeld een doorschakeling naar een mobiel nummer, thuiswerkplek of collega. Zo ja, dan wordt/worden deze doorschakelingen doorlopen. Wordt ook daar niet aangenomen, dan gaat het gesprek door naar het berichtencentrum. Daar kan het gesprek bv. terechtkomen op uw voicemail of op de Auto Attendant. Nadat alle beschikbare doorschakelingsmogelijkheden zijn geprobeerd wordt het gesprek daarna verbroken.

**TIP:** In Nederland is het rinkelpatroon 1 seconde de toon, dan 4 seconden stilte. Een time-out van 30 seconden is dus 6 keer rinkelen.

Als u uw telefoon 3 keer over wilt laten gaan, stelt u hier 15 seconden in.

| 8 2 1 8                                                           | Ac                      | count Info             |                                                |                | 31507115215 |  |
|-------------------------------------------------------------------|-------------------------|------------------------|------------------------------------------------|----------------|-------------|--|
| Save Save & Close                                                 | ③ Close                 |                        |                                                |                | M Logout    |  |
| Account ID 31507115215 Blocked User Agent Account Info Subscriber | Balance 52.8<br>Contact | all features Follow He | Subscriptions                                  |                |             |  |
| Hide CLI<br>Music On Hold Customer                                | 's default              | Customez's 💟           | UM Enabled<br>Forward Mode<br>Maximum Forwards | V Manage UM Ac | count       |  |
|                                                                   |                         |                        | Timeout, sec                                   | 30             |             |  |

| 6                 | S II 🖲                    |              | 1                     | Account In    | fo        |                                                |                | 31507115215 |  |
|-------------------|---------------------------|--------------|-----------------------|---------------|-----------|------------------------------------------------|----------------|-------------|--|
| ۰.                | Save 6                    | Save & Close | S Close               |               |           |                                                |                | N Logout    |  |
| Aci<br>Bio<br>Usi | count ID 3150             | 7115215      | Balance 52<br>Contact | Call Features | Follow Me | Subscriptions                                  |                |             |  |
|                   | Hide CLI<br>Music On Hold | Castome      | c's defaul            | Customer      |           | UM Enabled<br>Forward Mode<br>Maximum Forwards | V Manage UM Ac | count<br>V  |  |
|                   |                           |              |                       |               |           | Timeout, sec                                   | 30             |             |  |

#### Hoeveel keer rinkelen is 30 seconden?

| Do-Not-Disturb / DND                                                        | <b>TIP:</b> Door uw telefoon in te stellen op [Do-<br>Not-Disturb] kunt u uw centrale aangeven<br>dat u er niet bent en dat de Time-Out<br>periode kan worden overgeslagen.                                                                                                    |  |  |  |
|-----------------------------------------------------------------------------|----------------------------------------------------------------------------------------------------|--|--|--|
| voicemail uitschakelen                                                      | <b>TIP:</b> via de <b>Customer</b> Login heeft u in dit<br>scherm ook de mogelijkheid om bij [ <b>UM</b><br><b>Enabled</b> ] de UM desgewenst uit te<br>schakelen. De UM staat voor Unified<br>Messaging en omvat kortweg uw<br>voicemail, de mogelijkheid om faxen per<br>PDF te ontvangen en de Auto Attendant. |  |  |  |
| 🕼 🖻 🖪 Account Info / Retail Customer "Tijdhof Consulting" © Europe/Accordin | Tabblad [Subscriptions]                                                                                                    |  |  |  |
| Closed Subscriptions     Closed Subscriptions     Closed Subscriptions      | Deze functionaliteit wordt niet door ons<br>gebruikt; u vindt hier derhalve geen<br>relevante informatie.                                                                                                    |  |  |  |

## Sectie 2a – Messages: Berichtencentrum

| CDR Browser wordt uw voicemail en het faxverkeer<br>afgehandeld en kunt u de Auto Attenda<br>instellen.                                                                                                    | Int                            |
|----------------------------------------------------------------------------------------------------|--------------------------------|
| Als u op de link [Messages] klikt wordt<br>een nieuw venster het adres<br><u>http://pum.sipnl.net</u> geopend. Dit is he<br>adres van de aparte Berichtencentrum-<br>login. U komt gelijk in de inbox waarin<br>voicemailberichten of faxbberichten voi<br>deze account staan opgeslagen.<br>Voor het Berichtencentrum hebben wij<br>aparte handleiding gemaakt. Deze kun<br>vinden op de CallVoip Supportpagina. | in<br>evt.<br>or<br>een<br>t u |
| ) https://pun.breezz.r/juc/ujdyt_pain.php#                                                                                                    |                                |

#### Sectie 3 – CDR browser

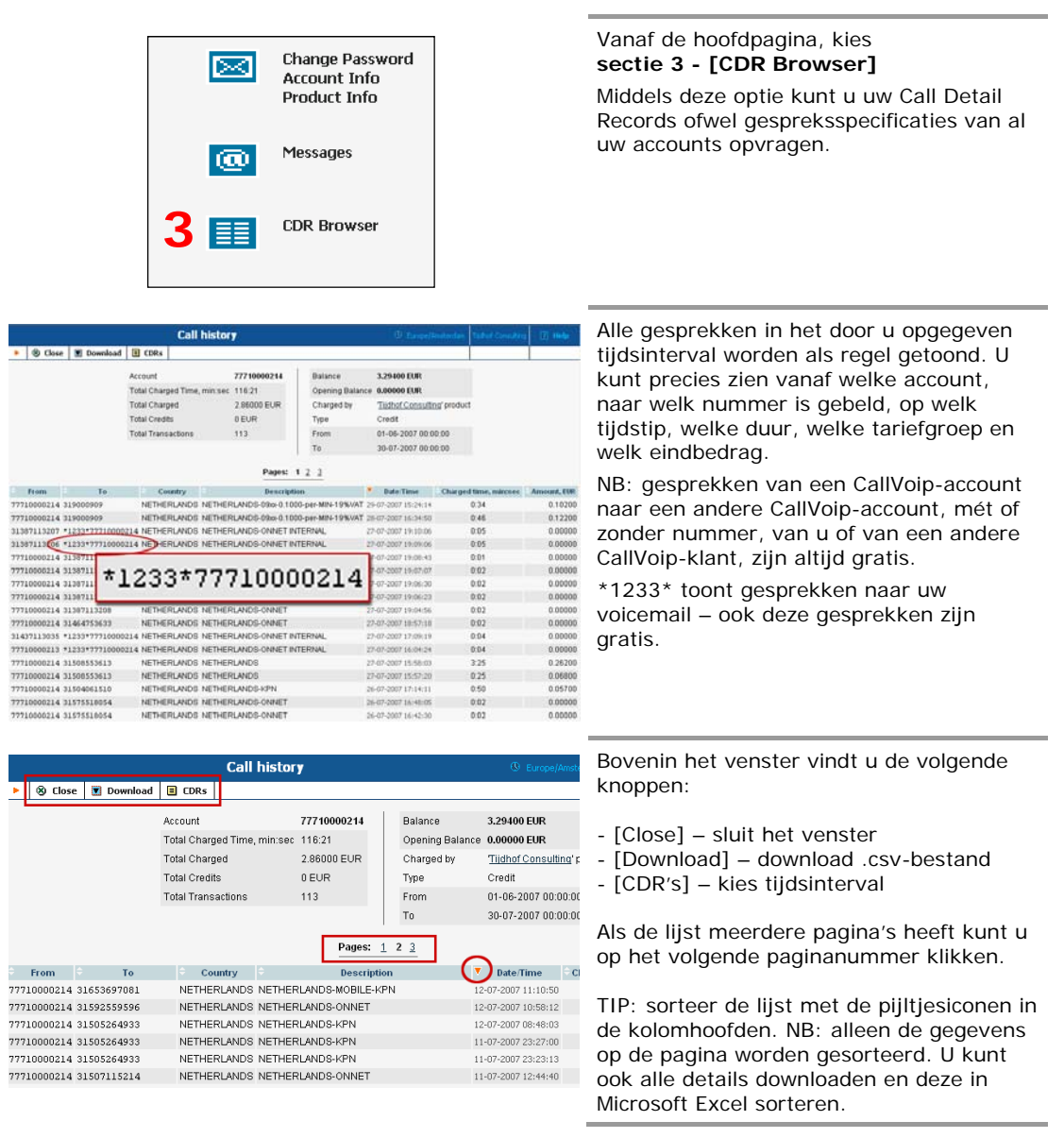

### Bijlage 1 - overzicht voicemail-menu

Bel vanaf uw eigen telefoon naar 1233 of naar uw eigen nummer. U komt dan in het voicemail menu terecht. Hieronder ziet u een diagram van de diverse opties van het voicemail menu, en hoe u deze kunt bereiken.

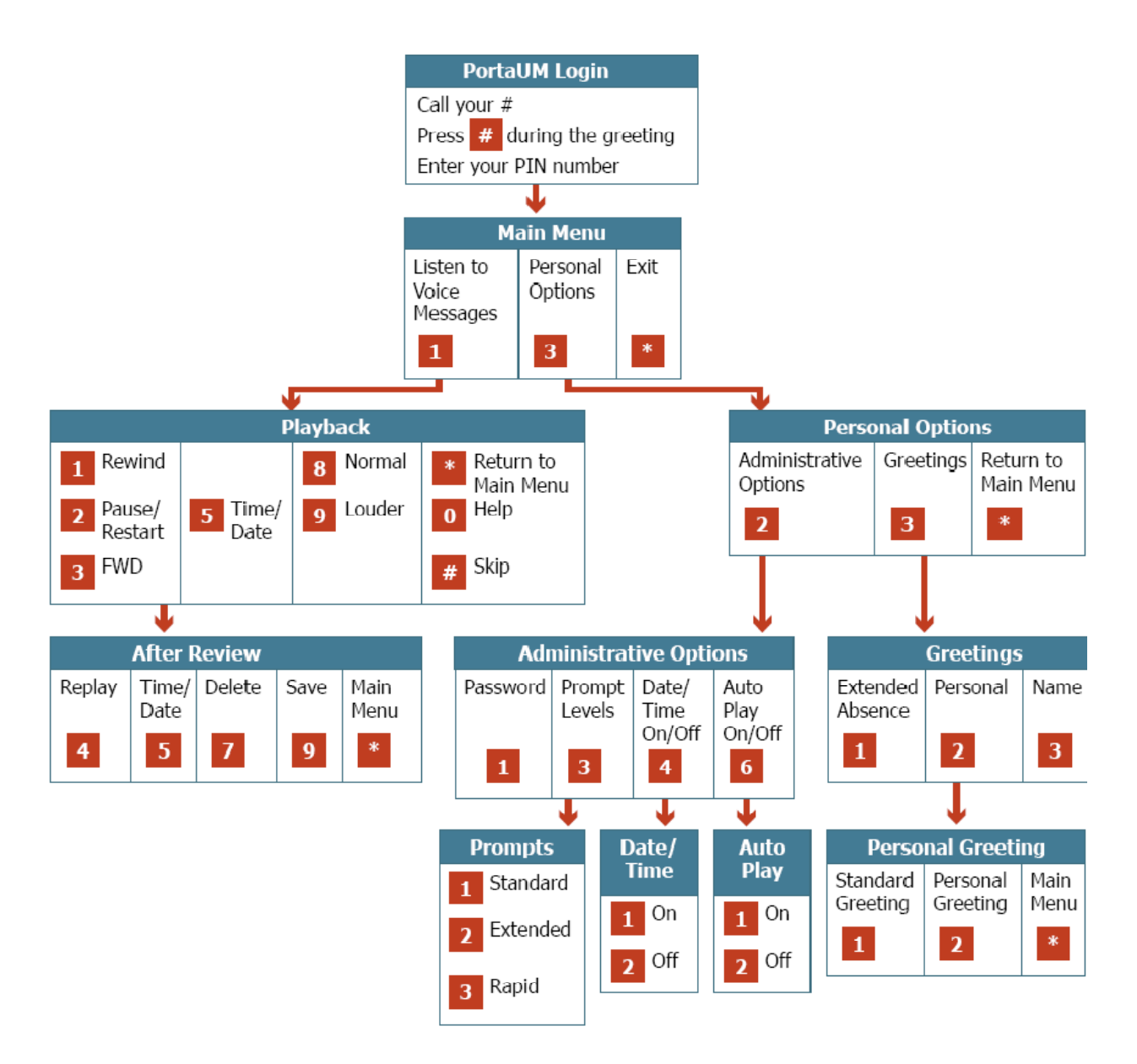